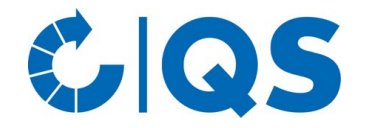

### 1. Tierarzt – Alias verwalten: Betriebsregistriernummer prüfen, hinterlegen und bearbeiten

• Über die Funktion "Alias verwalten" können Sie die Betriebsregistriernummer für Ihre Praxis und für die hinterlegten Tierärzte anzeigen und bearbeiten – oder neue Tierärzte für die Praxis hinterlegen. Es öffnet sich folgendes Fenster:

| eP Akadisen (♥ Kartesen,    1 HT4enstepp<br>15 Mar,  ♥ Andrein,    2 Statuster,    14T ferstepp<br>(\$ (Smar) > 3T<br>   nielderug for Terestepp (Sendore Kuzugaren) |
|----------------------------------------------------------------------------------------------------|
| (1) New→ D Analysian                                                                                                    |
| [7] Neu                                                                                                    |
| QS (Drimer) - HET<br>meldeberechtigt für Tiersrztbelege (Sämtliche Nutzungsanten)                                                                                    |
| meldeberechtigt für Tierarztbelege (Sämtliche Nutzungsarten)                                                                                                    |
|                                                                                                    |
| El Nez- X titolos                                                                                                    |
|                                                                                                    |
|                                                                                                    |
|                                                                                                    |
|                                                                                                    |
|                                                                                                    |
|                                                                                                    |
|                                                                                                    |
|                                                                                                    |
|                                                                                                    |
|                                                                                                    |
|                                                                                                    |
|                                                                                                    |
|                                                                                                    |

### Informationen zur Tierarztpraxis

• Hier können Sie die Betriebsregistriernummer (BNR) einsehen und anpassen sowie das Vorhandensein einer HIT-Berechtigung (Tierarzt-Erklärung) prüfen.

### Bearbeiten

• Wählen Sie **Pearbeiten**..., um eine Betriebsregistriernummer für Ihre Praxis zu hinterlegen bzw. diese zu ändern.

### HIT-Berechtigung

 Wählen Sie i HIT-Berechtigung...

 , um zu pr
 üfen, ob Ihre Praxis QS zur Weiterleitung an die HIT-Datenbank mittels Tierarzt-Erklärung berechtigt hat. (Abfrage, ob in der HIT-Datenbank eine Tierarzt-Erklärung mit passendem G
 ültigkeitszeitraum vorliegt)

### Pflege des Tierarzt-Alias

• Durch Auswahl eines Alias (nach Anklicken blau hinterlegt) erhalten Sie folgende Bearbeitungsmöglichkeiten:

| 7 Bearbeiten       | <ul> <li>Bearbeiten eines hinterlegten Alias und seiner Betriebsregistriernummer</li> <li>Achtung! Für den Austausch der Daten über eine Schnittstelle<br/>muss der in der Antibiotikadatenbank hinterlegte Alias mit dem<br/>Namen des Tierarztes in der Praxissoftware übereinstimmen.</li> </ul> |
|--------------------|----------------------------------------------------------------------------------------------------|
| X Zurücksetzen     | Zurücksetzen eines hinterlegten Alias                                                                                                    |
| i HIT-Berechtigung | Prüfen, ob der Tierarzt QS zur Weiterleitung an die HIT-Datenbank mittels<br>Tierarzt-Erklärung berechtigt hat (Abfrage, ob in der HIT-Datenbank eine<br>Tierarzt-Erklärung mit passendem Gültigkeitszeitraum vorliegt).                                                                            |

• Mittels der Funktion Ender Neu... haben Sie die Möglichkeit, neue Tierärzte für Ihre Praxis zu hinterlegen. Es öffnet sich folgendes Fenster:

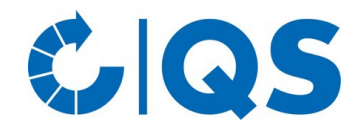

- Füllen Sie das Formular aus.
- Sollte der neue Ansprechpartner eigene Zugangsdaten zur Antibiotikadatenbank benötigen, setzen Sie in das entsprechende Kästchen einen Haken und vergeben Sie einen eigenen Benutzernamen und ein Passwort.
- Um Ansprechpartner zu entfernen oder Kontaktdaten zu ändern, treten Sie bitte mit der qualitype GmbH (<u>service@qualitype.de</u>) oder QS (antibiotikamonitoring@q-s.de) in Kontakt.

| Aprede:                      | Horr Frau                                                                             |                                                                                                    |
|------------------------------|---------------------------------------------------------------------------------------|----------------------------------------------------------------------------------------------------|
| Anieue.                      | lerr O Frau                                                                           |                                                                                                    |
| Titel:                       |                                                                                       | ] Z. B. Dr.                                                                                                    |
| vorname".                    |                                                                                       | ]                                                                                                    |
| Nachname*:                   |                                                                                       |                                                                                                    |
| Firmenname:                  |                                                                                       | Z. B. Herarztpraxis Musternausen                                                                                  |
| Straße*:                     |                                                                                       |                                                                                                    |
| Postleitzahl*:               |                                                                                       |                                                                                                    |
| Ort*:                        |                                                                                       |                                                                                                    |
| Land:                        | Deutschland 👻                                                                         |                                                                                                    |
| Telefonnummern*:             |                                                                                       |                                                                                                    |
| Handynummer:                 |                                                                                       |                                                                                                    |
| Faxnummer:                   |                                                                                       |                                                                                                    |
| E-Mail*:                     |                                                                                       | Bitte überprüfen Sie unbedingt die Richtigkeit.<br>Sie bekommen E-Mails im Zugangsprozess.                        |
| Homepage:                    |                                                                                       |                                                                                                    |
| Benutzername*:<br>Passwort*; | Ich bestätige, dass ich die Erklärung zum<br>Ich benötige einen eigenen Zugang zu Vet | Datenschutz zur Kenntnis genommen habe.<br>Proof<br>Bitte notieren Sie sich Ihr Passwort.<br>] 🗌 Zeichen anzeigen |
| Anmerkung:                   |                                                                                       |                                                                                                    |
|                              |                                                                                       | 0K Approximation                                                                                                  |

### Nutzungsartbeschränkung für TAM (Meldung an HIT)

 Haben Sie QS mittels Tierarzt-Erklärung zur Weiterleitung von Tierarzt-Belegen an die HIT-Datenbank berechtigt, möchten aber nicht, dass QS Belege für bestimmte Nutzungs- oder Produktionsarten weiterleitet, können Sie hier einschränken, welche Belege QS nicht an die HIT-Datenbank senden soll.

#### Neu

 Wählen Sie die Schaltfläche In Neu... im Bereich "Nutzungsartbeschränkung für TAM" aus. Es öffnet sich folgendes Fenster:

| Nutzungsartbeschränkung für TAM (Meldung an HIT)         |                                                 |                         |                      |                   | <b></b> ×               |
|----------------------------------------------------------|-------------------------------------------------|-------------------------|----------------------|-------------------|-------------------------|
| Bitte wählen sie Nutzungsarten aus, für die "QS als Drit | ter" keine Antibiotika zu HIT, für ihre Praxis, | melden soll.            |                      |                   |                         |
| Rinderhaltung                                            | Alle HIT Nutzungsarten                          |                         |                      |                   |                         |
| Rindermast                                               | 🗌 Kälber, zugegangen                            | Kälber, eigene Aufzucht | Mastrinder, ab 12 Mo |                   |                         |
| Kälbermast                                               | Kälber, zugegangen                              |                         |                      |                   |                         |
| Fresser-/Kälberaufzucht                                  | 🗌 Kälber, zugegangen                            |                         |                      |                   |                         |
| Milchviehhaltung und Kälberaufzucht                      | 🗌 Kälber, zugegangen                            | Kälber, eigene Aufzucht | Mastrinder, ab 12 Mo | Rinder - sonstige | ✓ Milchkühe             |
| Mutter-/Ammenkuhhaltung mit Kälbern                      |                                                 | Kälber, eigene Aufzucht | Mastrinder, ab 12 Mo | Rinder - sonstige |                         |
| Schweinehaltung                                          | Alle HIT Nutzungsarten                          |                         |                      |                   |                         |
| Schweinemast                                             | 🗌 Schweine - Mast über 30 kg                    |                         |                      |                   |                         |
| Jungsauen-/Eberaufzucht                                  | Schweine - Ferkel, alle bis 30 kg               | Schweine - sonstige     |                      |                   |                         |
| Sauenhaltung und Ferkel bis zum Absetzen                 | Schweine - Saugferkel bis abgesetzt             | Schweine - Zucht        |                      |                   |                         |
| Ferkelaufzucht                                           | Schweine - Ferkel, alle bis 30 kg               |                         |                      |                   |                         |
| Geflügelhaltung                                          | Alle HIT Nutzungsarten                          |                         |                      |                   |                         |
| Hähnchenmast                                             | Hühner - Mast                                   |                         |                      |                   |                         |
| Pute (Putenaufzucht, Putenmast)                          | Puten - Mast                                    |                         |                      |                   |                         |
| Legehennenhaltung                                        | 🗌 Hühner - Legehennen                           |                         |                      |                   |                         |
| Junghahnenmast                                           | ✔ Hühner - Mast                                 | 🗌 Hühner - Junghennen   |                      |                   |                         |
| Elterntierhaltung (zur Bruteierzeugung) für Hähnchen     | Hühner - sonstige                               |                         |                      |                   |                         |
| Elterntierhaltung (zur Bruteierzeugung) für Puten        | Puten - sonstige                                |                         |                      |                   |                         |
|                                                          |                                                 |                         |                      |                   |                         |
|                                                          |                                                 |                         |                      |                   |                         |
|                                                          |                                                 |                         |                      |                   |                         |
|                                                          |                                                 |                         |                      |                   | Fertigstellen Abbrechen |

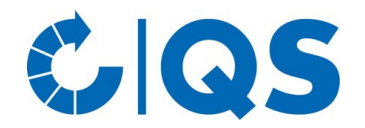

- Setzen Sie Häkchen bei allen HIT-Nutzungsarten bzw. QS-Produktionsarten, für die QS <u>keine</u> Belege weiterleiten soll. Bestätigen Sie Ihre Eingabe mit <u>Fertigstellen</u>.
- Möchten Sie zu bereits abgegebenen Nutzungsartbeschränkungen weitere Beschränkungen hinzufügen, öffnen Sie die bestehende Beschränkung über die Schaltfläche
   Neu... und ergänzen Sie weitere Häkchen.

#### Löschen

 Um Nutzungsartbeschränkungen zu löschen, markieren Sie die Nutzungsart, für die Sie die Beschränkung löschen möchten durch Klicken auf die passende Zeile (danach blau hinterlegt). Klicken Sie anschließend auf die Schaltfläche Klöschen Bestätigen Sie den Vorgang im nächsten Fenster mit OK .

### 2. Tierarzt-Beleg: Tierarztbelege anlegen, prüfen und verwalten

### Anzeigen

• Klicken Sie im Menü "Tierarzt-Beleg" auf "anzeigen". Das Fenster "Tierarzt-Belege" öffnet sich:

| 🗌 Herarzt-Belege 🔀 |                                              |  |
|--------------------|----------------------------------------------|--|
| Tierarzt-Beleg     |                                              |  |
| - Suche            |                                              |  |
| Tierhalter         | ۹.                                           |  |
| Datum:             | Zeitraum von: 24.05.2022 • bis: 24.05.2023 • |  |
| Belegnummer:       | Tierarzt-Belege*: ohne Einschränkung         |  |
| Betriebszweig:     | Tierart:     Tiergruppe:                     |  |
| HTT:               | *                                            |  |

 Hier stehen Ihnen verschiedene Filtermöglichkeiten zur Verfügung. Mit dem Filter "HIT" können Sie z.B. Belege anzeigen, die erfolgreich an HIT übermittelt wurden, oder Belege, die aufgrund von Fehlern nicht erfolgreich übermittelt wurden. Zusätzlich steht eine Funktion zur Verwaltung von Beleg-Dubletten zur Verfügung ( Jubletten ).

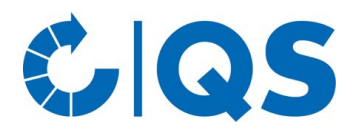

### Neu

 Über die Schaltfläche <u>Neu...</u> können Sie einen neuen Tierarzt-Beleg anlegen. Diese Funktion steht Ihnen ebenfalls unter dem Menüpunkt "Tierarzt-Beleg... anlegen" zur Verfügung. Es öffnet sich folgendes Fenster:

| Arzneimittel: Abgabe | bzw. Anwendun       | g                         |         |                     |                            |                             |
|----------------------|---------------------|---------------------------|---------|---------------------|----------------------------|-----------------------------|
| ierarzt*:            | Nach, Vor           | -                         |         | Tierarzt-BNR (HIT): | 276 09 0 00 000 0085       |                             |
| elegnummer*:         | 123456              | des jeweiligen AuA-Belegs |         | Abgabedatum*:       | 29.04.2023                 | Anwendungs-/Abgabedatum     |
| ierhalter*:          | 🔍 dfdf (sdf)        | . 276 00 0 00 000 0000    | (Rinde  | erma                |                            |                             |
| roduktionsstätte:    |                     | *                         | Details | Tierart: Rind       | Mastrinder unter 12 Monate | zugegangen                  |
|                      | Stallbezeichnung (B | Betriebsart)              |         |                     | Nutzungs-/Altersgruppe*    |                             |
| erdenidentifikation: |                     | *                         |         | Tierzahl*:          | 4                          | der behandelten Tiere       |
|                      | Durchgang           |                           |         |                     | Tierzahl                   |                             |
| dikation:            |                     | v                         |         | Diagnosedetails:    |                            |                             |
| ăparat*:             | Draxxin 100 mg      | g/ml ▼                    | Suche   | Packungs-ID:        | [1] 50ml EU/2/03/041/002   | OP50ml, Glas-Durchstechflas |
| enge*:               | 50                  | ml                        | Packung | Dosis:              |                            | ml                          |
|                      | angewendete oder    | abgegebene Menge          |         |                     | pro Tier und Tag           |                             |
| plikationsform:      |                     | *                         |         | Wartezeit:          |                            | Tag(e)                      |
|                      |                     |                           |         |                     | essbares Gewebe            | Produkt                     |
| wendung*:            |                     | 7                         | Tag(e)  | Behandlungstage:    | 1                          | Tag(e)                      |
|                      | Zeitpunkt           | Dauer* inkl. Wirktage     |         |                     |                            |                             |
| ehandlungsanwei      | sungen an den       | Tierhalter:               |         |                     |                            |                             |
|                      |                     |                           |         |                     |                            |                             |
|                      |                     |                           |         |                     |                            |                             |
|                      |                     |                           |         |                     |                            |                             |
|                      |                     |                           |         |                     |                            |                             |
|                      |                     |                           |         |                     |                            |                             |
|                      |                     |                           |         |                     | Fertigstellen              | Abbrechen                   |

• Die mit \* gekennzeichneten Felder sind Pflichtfelder in VetProof. Die Felder Tierarzt-BNR, Packungs-ID und Behandlungstage müssen befüllt sein, wenn der Beleg an die HIT-Datenbank weitergeleitet werden soll.

### Bearbeiten

- Wählen Sie den zu bearbeitenden Tierarzt-Beleg (nach Anklicken blau hinterlegt) und klicken Sie auf Bearbeiten... Der Tierarzt-Beleg wird geöffnet.
- Sie können alle hinterlegten Angaben bearbeiten. Nutzen Sie dafür die jeweiligen Drop-down-Menüs oder die Freitextfelder. Bestätigen Sie Ihre Eingaben mit
   OK
   .

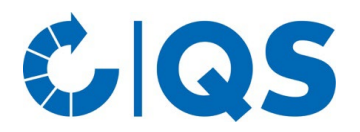

### Tierarzt-BNR

- Markieren Sie einen oder mehrere Tierarzt-Belege (nach Anklicken blau hinterlegt) und wählen Sie Tierarzt-BNR (HIT)... aus.
- Es öffnet sich folgendes Fenster:

| Tierarzt-BNR (HIT) in Da                                                                 | tensätzen ändern                                                                  | ×                    | ( ) |
|------------------------------------------------------------------------------------------|-----------------------------------------------------------------------------------|----------------------|-----|
| Welche ausgewählten D<br><ul> <li>Datensätze ohne Bl</li> <li>Alle Datensätze</li> </ul> | latensätze sollen geändert werden?<br>NR                                          | !                    |     |
| Mit welcher BNR zu akt<br>O BNR Tierarztpraxis<br>O BNR Tierarzt                         | ualisieren?<br>Betriebsregistriernummer (HIT):<br>Betriebsregistriernummer (HIT): | 276 00 0 00 000 0000 |     |
|                                                                                          |                                                                                   | OK Abbrechen         |     |

 Legen Sie fest, welche der ausgewählten Belege geändert werden sollen und welche Betriebsregistriernummer (Nummer der Praxis oder eines einzelnen Tierarztes) in diesen Belegen hinterlegt werden soll. Bestätigen Sie Ihre Eingaben mit

#### Löschen

- Markieren Sie einen Tierarzt-Beleg (nach Anklicken blau hinterlegt) und wählen Sie
   × Löschen . Bestätigen Sie den Vorgang im nächsten Fenster mit
  - Mehrere Tierarzt-Belege gleichzeitig können Sie löschen, indem Sie Strg auf Ihrer Tastatur gedrückt halten und die gewünschten Tierarzt-Belege per Mausklick markieren und anschließend × Löschen wählen.
  - Ebenso können Sie mehrere Tierarzt-Belege untereinander markieren, indem Sie shift (Großschreiben) auf Ihrer Tastatur gedrückt halten und den ersten und letzten Tierarzt-Beleg der gewünschten Reihe per Mausklick markieren.

#### An HIT senden

 Markieren Sie einen Tierarzt-Beleg (nach Anklicken blau hinterlegt) und wählen Sie + HIT , um Belege sofort an die HIT-Datenbank zu senden (alternativ zur automatischen Weiterleitung über Nacht).

#### Von HIT löschen

Markieren Sie einen Tierarzt-Beleg (nach Anklicken blau hinterlegt) und wählen Sie 

 HIT , um
 Belege aus der HIT-Datenbank zu löschen.

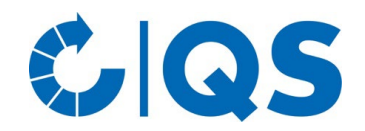

# 3. Übertragung von Daten an die staatliche HIT-TAM-Datenbank: QS zur Weiterleitung an die HIT-TAM-Datenbank berechtigen

- Damit QS die Tierarzt-Belege an die HIT-TAM-Datenbank melden kann, müssen Sie als Tierarzt eine **Tierarzt-Erklärung zur Ermächtigung Dritter** in der HIT-TAM-Datenbank abgeben.
- Loggen Sie sich mit Ihrer Betriebsnummer und Ihrem persönlichen Passwort in die HIT-Datenbank ein.
- Wählen Sie das Auswahlmenü "Tierarzneimittel/Antibiotika (TAM)" und nachfolgend in der Rubrik "Tierarzneimittel/Antibiotika-Datenbank für Tierärzte - ab 2023 gemäß Mitteilungspflicht für Tierärzte" die "Eingabe Tierarzt-Erklärung (Benennung eines Dritten für AB-Mitteilungen im Auftrag des Tierarztes)" aus.
- Es öffnet sich folgende Ansicht: (im Beispiel liegen bereits gemeldete Erklärungen vor)

| Mitteilungen gem. Tie                                                                                                    | erarzneimittelgesetz (1                                                                                                    | AMG) durch Dritt                                                                                                    | tier zur <u>Massenmeld</u><br>e (zur Info: Grp.7,                                                                                                    | ungen per Dat<br>Tierarzt)                                                                                                    | ei, zur Meldungsübersicht                                                                                                    | , zur ⋓Zentralen TAM-Über                                                                                         | sicht                                                                                                    |                                                                                                    |                                                                                                    |                                       |
|----------------------------------------------------------------------------------------------------|----------------------------------------------------------------------------------------------------|----------------------------------------------------------------------------------------------------|----------------------------------------------------------------------------------------------------|----------------------------------------------------------------------------------------------------|----------------------------------------------------------------------------------------------------|----------------------------------------------------------------------------------------------------|----------------------------------------------------------------------------------------------------|----------------------------------------------------------------------------------------------------|----------------------------------------------------------------------------------------------------|---------------------------------------|
| Betrieb Tie                                                                                                    | rarzt : 01 000 000 0                                                                                                    | 0085                                                                                                    |                                                                                                    |                                                                                                    | 式 (12stellig                                                                                                    | numerisch)                                                                                                    |                                                                                                    |                                                                                                    |                                                                                                    |                                       |
| Di                                                                                                    | itter :                                                                                                    |                                                                                                    |                                                                                                    |                                                                                                    | (12stellig                                                                                                    | numerisch)                                                                                                    |                                                                                                    |                                                                                                    |                                                                                                    |                                       |
| Guitigkeitsbe<br>Mitteilungs-Zeitr                                                                                                    | ginn :<br>aum :                                                                                                    | bis eins                                                                                                    | chl.                                                                                                    |                                                                                                    | (TT.MM.,<br>(TT.MM.,<br>Gültigkeits:                                                                                                    | JJJJ)<br>JJJJ) Achtung: Durch<br>zeitraumes)                                                                      | Festlegen des Mitteilungszeit                                                                                                    | raumes kann einge                                                                                                    | schränkt werden <b>für we</b> l                                                                                  | ches Datum/Halbjahr der Dritte Eintr  |
| Nutzung                                                                                                    | Is <u>art</u> : 🗌 sämtliche                                                                                                    | Nutzungsarter                                                                                                    | n                                                                                                    |                                                                                                    | ? (eine techn                                                                                                    | ische Beschränkung au                                                                                             | f nur bestimmte, einzelne Nut                                                                                                    | zungsarten ist nicht                                                                                                    | t vorgesehen. Die tatsäch                                                                                        | nlich zu übermittelnden Daten sind im |
| A                                                                                                    | <ul> <li>Abruf von</li> <li>Abruf von</li> </ul>                                                                                                    | Daten, die sich<br>Daten ohne Ei                                                                                                    | n auf diesen I<br>inschränkung                                                                                                    | Dritten be:<br>bezüglich                                                                                                    | ziehen<br>n Herkunft                                                                                                    |                                                                                                    |                                                                                                    |                                                                                                    |                                                                                                    |                                       |
| A<br>Es gibt 2 Hinweis<br>3 gemeldete Erklä<br>Jm neue Erklärun<br>Einfügen<br>Gemeldete Erklä                                        | Abruf von     Abruf von     Abruf von     Abruf von     arungen gefunden. L gen zu erfassen, ge Anzeigen Sort.: ®                                                                                                    | Daten, die sich<br>Daten, die sich<br>Daten ohne Ei<br>Jm zu ändern, i<br>sben Sie oben o<br>Nutzungsart<br>Gültigkeitsbeg<br>eb 01 000 00                                                                              | in der Zeile 'E<br>den Gültigkei<br>inn<br>den Gültigkei<br>inn<br>0 0085: Zur                                                                                          | e leeren                                                                                                    | nder seiss genede<br>n Herkunft<br>nde' oder Daten i<br>an, markieren Nu<br>RN, BEENDEN, S                                                                                                    | korrigieren und 'Sp<br>Izungsart/en, bestii<br>TORNIEREN                                                          | eichern' oder 'Auswahl'<br>mmen Eingabe- und Abi                                                                                                    | ankreuzen und<br>rufrechte und dr                                                                                                    | 'Storno' bzw. 'Beend<br>ücken 'Einfügen'.                                                                        | den' drücken.                         |
| A<br>Es gibt 2 Hinweis<br>3 gemeldete Erklä<br>Jm neue Erklärun<br>Einfugen<br>Gemeldete Erkli<br>Dritter                             | Abruf von     Abruf von     Abruf von     Abruf von     arungen gefunden. L gen zu erfassen, ge Anzeigen Sort.: ®     arungen für Betri      Nutzungsart                                                                     | Daten, die sich<br>Daten, die sich<br>Daten ohne Ei<br>Jm zu ändern, i<br>sben Sie oben of<br>Nutzungsart<br>Gültigkeitsbeg<br>eb 01 000 00<br>Gültigkeits<br>beginn                                                    | in der Zeile 'E<br>den Gültigkei<br>inn<br>inn<br>0 0085: Zur<br>- Gültig<br>En                                                                                         | ar die von L<br>Dritten be:<br>bezüglich<br>Beginn', 'E<br>tsbeginn a<br>e leeren<br>m ÄNDEF<br>keits-<br>de                                                       | inder solls generative<br>n Herkunft<br>nde <sup>1</sup> oder Daten<br>an, markieren Nu<br>RN, BEENDEN, S<br>Mitteilungs-<br>zeitraum                                                                                                    | xorrigieren und 'Sp<br>Izungsart/en, besti<br>TORNIEREN<br>Mitteilungs-<br>zeitraum                               | eichern' oder 'Auswahl'<br>mmen Eingabe- und Abr<br>Anwendung / Abgab                                                                                             | ankreuzen und<br>rufrechte und dr                                                                                                    | 'Storno' bzw. 'Beend<br>ücken 'Einfügen'.<br>Ittel Auswahl<br>zum Bernden/Storno                                 | den' drücken.                         |
| A<br>Es gibt 2 Hinweis<br>8 gemeldete Erklärun<br>Einfügen<br>Gemeldete Erkli<br>Dritter                                              | Abruf von     Abruf von     Abruf von     Abruf von     arrungen gefunden. L gen zu erfassen, ge Anzeigen Sort.: ®     arrungen für Betri <u>Nutzungsart</u>                                                                 | Daten, die sich<br>Daten, die sich<br>Daten ohne Ei<br>Jm zu ändern, i<br>siben Sie oben o<br>Nutzungsart<br>Gültigkeitsbeg<br>eb 01 000 00<br>Gültigkeits<br>beginn<br>(0 Uhr des Teger                                | in der Zeile 'E<br>den Gültigkei<br>inn<br>inn<br>den Gültigkei<br>inn<br>0 0085: Zur<br>-<br>Gültig<br>En<br>(24 Uhr d                                                 | ar die vom L<br>Dritten be:<br>bezüglich<br>Beginn', 'E<br>tsbeginn a<br>e leeren<br>m ÄNDEF<br>keits-<br>de<br>es Tages)                                          | ichen oblist genetick<br>ichen<br>n Herkunft<br>nde <sup>1</sup> oder Daten<br>an, markieren Nu<br>RN, BEENDEN, S<br>Mitteilungs-<br>zeitraum<br>Beginn<br>(0 utr ds Tages)                                                                                                    | xorrigieren und 'Sp<br>Izungsart/en, besti<br>TORNIEREN<br>Mitteilungs-<br>zeitraum<br>Ende<br>(24 Un des Tages)  | eichern' oder 'Auswahl'<br>mmen Eingabe- und Abr<br>Anwendung / Abgabe                                                                                            | ankreuzen und<br>rufrechte und dr<br>e von Arzneimi<br><u>Abruf</u>                                                                                                    | 'Storno' bzw. 'Beenc<br>ücken 'Einfügen'.<br>Ittel <u>Auswahl</u><br>zum Bernden/Storno<br>alle aus/an           | den' drücken.                         |
| A<br>Es gibt 2 Hinweis<br>8 gemeldete Erklä<br>Jm neue Erklärun<br>Einfügen<br>Gemeldete Erklä<br>Dritter<br>01 000 000 0001          | Abruf von     Abruf von     Abruf von     Abruf von     arragen gefunden. L gen zu erfassen, ge      anzeigen Sort.:      C                                                                                                  | Daten, die sict<br>Daten, die sict<br>Daten ohne Ei<br>Jm zu ändern, i<br>sben Sie oben o<br>Nutzungsart<br>Gültigkeitsbeg<br>eb 01 000 00<br>Gültigkeits<br>beginn<br>(0 Uhr des Tegeri<br>(02.03.2023                 | in der Zeile 'E<br>inschränkung<br>in der Zeile 'E<br>den Gültigkei<br>imn<br>10 0085: Zun<br>- Gültig<br>En<br>(24 Uhr di                                              | mänder von L<br>bezüglich<br>Beginn', 'E<br>tsbeginn a<br>e leeren<br>mÄNDEF<br>keits-<br>de<br>es Tages)                                                          | ichen oblist genedat<br>n Herkunft<br>nde <sup>1</sup> oder Daten<br>an, markieren Nu<br>RN, BEENDEN, S<br>Mitteilungs-<br>zeitraum<br>Beginn<br>(0 Umr des Tages)                                                                                                    | xorrigieren und 'Sp<br>Izungsart/en, besti<br>TORNIEREN<br>Mitteilungs-<br>zeitraum<br>Ende<br>(24 Unr des Tages) | eichern' oder 'Auswahl'<br>mmen Eingabe- und Abr<br>Anwendung / Abgabe<br>Eintrag<br>[4 - Anw/Abgabe (TA) v                                                       | ankreuzen und<br>rufrechte und dr<br>e von Arzneimi<br>Abruf<br>12 - Ja, alle                                                                                                    | 'Storno' bzw. 'Beenc<br>ücken 'Einfügen'.<br>ittel <u>Auswahl</u><br><u>zum Bernden/Storno</u><br>alle aus/an    | den' drücken.                         |
| A Es gibt 2 Hinweis I gemeldete Erkl Im neue Erklärun Einfügen Gemeldete Erkl Dritter 01 000 000 0001 01 000 000 0084                 | Abruf von     Abruf von     Abruf von     Abruf von     arzeigen gefunden. L     gen zu erfassen, ge     arzeigen Sort.: <u>Rutzungsart     sämtl. Nutz.Arten     sämtl. Nutz.Arten     sämtl. Nutz.Arten </u>               | Daten, die sict<br>Daten, die sict<br>Daten ohne Ei<br>Jm zu ändern, i<br>sben Sie oben o<br>Nutzungsart<br>Gültigkeitsbeg<br>eb 01 000 00<br>Gültigkeits<br>beginn<br>(0 Uhr des Teger<br>[02.03.2023]                 | and diesen fauld<br>Inschränkung<br>in der Zeile 'E<br>den Gültigkei<br>inn<br>10 0085: Zul<br>e<br>gefüß<br>En<br>(24 Uhr dr<br>offen                                  | mänder von L<br>bezüglich<br>Beginn', 'E<br>tsbeginn a<br>e leeren<br>mänder<br>es Tages)                                                                          | Inder Solids Generation<br>n Herkunft<br>nde <sup>1</sup> oder Daten<br>an, markieren Nu<br>RN, BEENDEN, S<br>Mitteilungs-<br>zeitraum<br>Beginn<br>(0 Uhr des Tages)<br>[]]                                                                                                    | xorrigieren und 'Sp<br>tzungsart/en, besti<br>TORNIEREN<br>Mitteilungs-<br>zeitraum<br>Ende<br>(24 Unr des Tages) | eichern' oder 'Auswahl'<br>mmen Eingabe- und Abr<br>Anwendung / Abgabe<br>Eintrag<br>[4 - Anw/Abgabe (TA) ~                                                       | e von Arzneimi<br>Abruf<br>2 - Ja, alle<br>0 - Nein                                                                                                    | 'Storno' bzw. 'Beenc<br>tücken 'Einfügen'.<br>ittel <u>Auswahl</u><br>zum Beenden/Storno<br>□ alle aus/an<br>▼ □ | den' drücken.                         |
| A Es gibt 2 Hinweis B gemeldete Erkl Im neue Erklarun Einfügen Gemeldete Erkl Dritter 01 000 000 0001 01 000 000 0084 01 000 000 0086 | Abruf von     Abruf von     Abruf von     Abruf von     Abruf von     arzeigen gefunden. L     gen zu erfassen, ge     arzeigen Sort.: <u>Rutzungsart     sämtl. Nutz.Arten     sämtl. Nutz.Arten     sämtl. Nutz.Arten </u> | Daten, die sict<br>Daten, die sict<br>Daten ohne Ei<br>Jm zu ändern, i<br>sben Sie oben o<br>Nutzungsart<br>Gültigkeitsbeg<br>eb 01 000 00<br>Gültigkeits<br>beginn<br>(0 Uhr des Teger<br>[02.03.2023]<br>[02.03.2023] | au diesen lauba<br>Inschränkung<br>in der Zeile 'E<br>den Gültigkei<br>inn<br>10 0085: Zul<br>e<br>gefün<br>gefün<br>im<br>10 offen<br>11 offen<br>12 offen<br>13 offen | A die von L<br>bezüglich<br>bezüglich<br>seginn', 'E<br>tsbeginn a<br>e leeren<br>m ÄNDEF<br>keits-<br>de<br>ss Tages)<br>iiii<br>iiiii<br>iiiiiiiiiiiiiiiiiiiiiii | Inder Solids Generation (Generation of the second second s | xorrigieren und 'Sp<br>tzungsart/en, besti<br>TORNIEREN<br>Mitteilungs-<br>zeitraum<br>Ende<br>(24 Uhr des Tages) | eichern' oder 'Auswahl'<br>mmen Eingabe- und Abr<br>Anwendung / Abgabe<br>Eintrag<br>(4 - Anw/Abgabe (TA) ~<br>(4 - Anw/Abgabe (TA) ~)<br>(4 - Anw/Abgabe (TA) ~) | ankreuzen und<br>rufrechte und dr<br>versche und dr<br>versche und dr<br>versc | 'Storno' bzw. 'Beenc<br>ücken 'Einfügen'.<br>ittel <u>zum Beenden/Storno</u><br>alle aus/an<br>✓<br>✓<br>✓       | den' drücken.                         |

Ändern / Speichern Beenden Stornieren

- Die benötigten Angaben für die Erstellung der Tierarzt-Erklärung bezüglich Dritter sind:
  - Dritter: 276 05 314 000 0628 (Registriernummer von QS)
  - Gültigkeitsbeginn: z.B. 01.01.2023
  - Mitteilungszeitraum: keine Eingabe, wenn Zeitraum nicht begrenzt werden soll

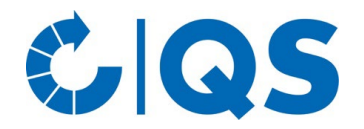

- Rubrik "Nutzungsart": Auswahl der Nutzungsart: "sämtliche Nutzungsarten" (Die Auswahl von Nutzungsarten, die nicht gesendet werden sollen, erfolgt in der QS-Antibiotikadatenbank).
- Rubrik "Arzneimittel": Eingabe: Auswahl "Eintragung von Anwendung/Abgabe für Tierarzt durch Dritte/Dienstleister erlaubt, Daten sind ggf. als TAMG-Mitteilung für das 'Antibiotika-Minimierung'(ABM) bestimmt (ab 2023)".
- Rubrik "Arzneimittel": Abruf: Auswahl "Kein Abruf von Arzneimitteldaten (außer die vom Dritten selbst gemeldet wurden)".
- Schließen Sie die Eingabe durch Klicken auf "Einfügen" ab. Achten Sie auf die Erfolgs- oder Hinweismeldungen der Datenbank.
- Details zu den Eingaben und der Bedienung können Sie der Hilfeseite entnehmen. Dorthin gelangen Sie durch Klick auf das "Help"-Symbol oder die gelben Fragezeichen auf der Seite.
- Eine Meldung durch QS gemäß der Tierarzt-Erklärung kann rückwirkend für alle Tierarzt-Belege ab Gültigkeitsbeginn bzw. Beginn des Mitteilungszeitraums (z.B. ab 01.01.2023) erfolgen. QS übermittelt folgende Daten:
  - Betriebsnummer des Tierhalters nach Viehverkehrsverordnung (VVVO)
  - Betriebsnummer des verantwortlichen Tierarztes
  - Betriebsnummer des Urhebers der Daten (Dritter)
  - Zuordnung der Daten zur Nutzungsart
  - Abgabedatum und ggf. Anwendungsdatum
  - Arzneimittel (Name und Zulassungsnummer)
  - Packungs-ID
  - Anzahl der zu behandelnden Tiere
  - Gesamtmenge des Arzneimittels mit Maßeinheit
  - Behandlungstage und Wirktage